# IP電話サービス IP加入電話パスワード変更 ご利用方法

Mar, 2024 Ver 1.0

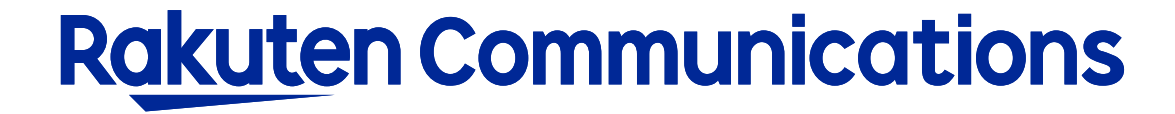

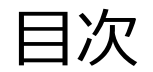

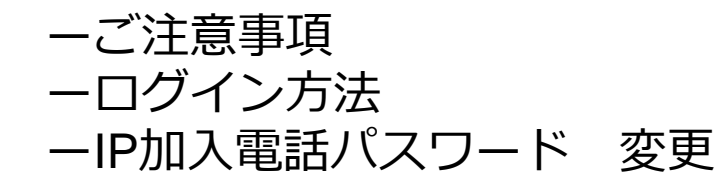

# ご注意事項(必ずご確認ください)

### ※注意事項1

IP加入電話パスワードを変更した場合、お客様のIP電話対応機器の設定変更が必要となります。 IP電話対応機器の設定変更を行わないと、IP電話による発信、着信ができなくなりますのでご注意ください。

### ※注意事項2

お客様にてIP加入電話パスワードを変更手続き後、弊社システムへ反映されるまでサービスがご利用できなく なりますのでご注意ください。

弊社システムへ反映される時間は下図の通りです。

(例) B2BUAサービスのパスワード変更をお客様にて14時に手続きをされた場合、パスワード反映時間は17:30 となり、14:00~17:30は電話の発着信ができなくなります。

#### IP電話サービス

| お客様にてパスワードの<br>変更手続きをされる時間帯 | システムへの<br>パスワード反映時間 |
|-----------------------------|---------------------|
| 随時                          | 15分以内               |

#### IP電話「B2BUAサービス」及び「B2BUA OpenGateサービス」

| お客様にてパスワードの<br>変更手続きをされる時間帯 | システムへの<br>パスワード反映時間 |
|-----------------------------|---------------------|
| 0:00~1:00                   | 1:30                |
| 1:00~2:00                   | 2:30                |
| 2:00~17:00                  | 17:30               |
| 17:00~18:00                 | 18:30               |
| 18:00~19:00                 | 19:30               |
| 19:00~20:00                 | 20:30               |
| 20:00~21:00                 | 21:30               |
| 21:00~22:00                 | 22:30               |
| 22:00~23:00                 | 23:30               |
| 23:00~0:00                  | 0:30                |

# ログイン方法

## ①お客様サポートページ内の (ログイン >) ボタンをクリックしてください。

### ②カスタマー・セルフケア・サービスのセルフケアログイン画面にセルフケアID・パスワードを入力して ログインしてください。

| Rakuten Communico                             | itions                                                                                             |
|-----------------------------------------------|----------------------------------------------------------------------------------------------------|
| ご利用中のお客さまへ                                    |                                                                                                    |
|                                               |                                                                                                    |
| カスタマー・セルフケア・サービス                              |                                                                                                    |
| ☑ IP加入電話                                      |                                                                                                    |
| セルフケアログイン                                     |                                                                                                    |
|                                               |                                                                                                    |
| ログイン認証チェックを行い。<br>※こ本人様確認のため、ログ               | ます。<br>クイン後、ご契約時に含録のメールアドレス宛に認証コードをお送りします。                                                         |
| お手元にサービス開始のこ                                  | 楽内」を二用意いたださいセルフテアル」「セルフテアハスワート」を二人力くたさ                                                             |
| 紛失等にこり情報漏洩が発<br>等につきましては、お客様に<br>お客様が第三者に共有する | 毛しますと、第三者に悪用される恐れがありますので、本紙記載のDDやバスワード<br>あいて責任をもって管理しただきますようお類いがたします。<br>場合は、お客様の責任においてお取り扱いべたさい。 |
| ★セルフケア情報                                      |                                                                                                    |
| セルフケアID                                       | セルフケアIDを入力してください。                                                                                  |
| セルフケアパスワード                                    | セルフケアパスワードを入力してく ださい。                                                                              |
|                                               | 送信 リセット                                                                                            |

※ご登録メールアドレスによる二段階認証を行います

③二段階認証後のメニュー画面から「◆各種サービス設定・変更>◆IP加入電話パスワード変更>入力画面 ▶」の順に選択して進んでください。

### IP加入電話パスワード 変更

| Raki                       | <u>uten</u> Communications                                                |
|----------------------------|---------------------------------------------------------------------------|
| ご利用中                       | ゆのお客さまへ                                                                   |
|                            |                                                                           |
| カスタマー                      | ー・セルフケア・サービス                                                              |
| ם <b>וויםו</b> .<br>סלום ל | <b>人電話</b><br>雪託パフロード恋雨                                                   |
| гшл                        |                                                                           |
|                            | ここでは、IPJIL人電話ハスワートの変更が行えます。<br>入力可能な文字は、半角英小文字・数字のみです。                    |
|                            | ★1円加入電話サービス情報                                                             |
|                            | (IP-Phone Service In You)                                                 |
|                            | 117加入電話番号 (例:05012345678) を入力してください。                                      |
|                            | 現17加入電話バスワー(2)                                                            |
|                            | 新印加入電話バスワード                                                               |
|                            |                                                                           |
|                            | (確認用) (後辺子) (8文子) (8文子)                                                   |
|                            | に見るのパルのあるの/axxとまたというがよいに、ド电のによる元日、有日からによるのようのうとうエ思いださい。<br>ださい。<br>※注意事項2 |
|                            | お客様にてIP加入電話バスワートを変更手続き後、弊社システムへ反映されるまでサービスがご利                             |
|                            | 用できないよりのでに注意いたい。<br>弊社システムへ反映される時間は「戻る」でご確認ください。                          |
|                            |                                                                           |
| Rak                        | uten Communications                                                       |
|                            | +~+~                                                                      |
| CMIR                       | ተወወቅሮዱ/                                                                   |
| カスタマ                       | パー・ヤルフケア・サービス                                                             |
| Ŋ IP加                      | 1入電話                                                                      |
| IP加入                       | 、電話パスワード変更                                                                |
|                            | IP加入電話バスワードの変更が完了しました。                                                    |
|                            | IP電話対応機器の変更を実施願います。                                                       |
|                            |                                                                           |
|                            | メニューに戻る 戻る                                                                |

IP加入電話番号(IP電話サービス電話番号
 (050xxxxxxx))を入力してください。
 ※ハイフン無しでご入力ください。

② 現在のIP加入電話パスワードを入力してください。

③ 変更後のIP加入電話パスワードを入力してください。 ※入力可能な文字は、半角英小文字・数字のみです

④更新をクリックして設定画面に進んでください。

⑤変更完了のメッセージが表示されます。 ※弊社システムへ反映される時間は3ページ目を ご参照ください。

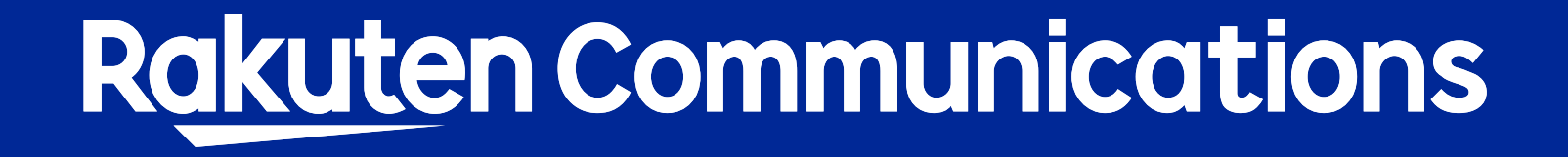